# NUTANIX Cyber Security on Nutanix at Nutanix Brandon.Gagliardi@Nutanix.com 2019

MAY 2019 | CONFIDENTIAL

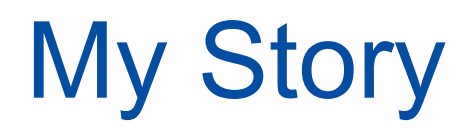

- Brandon Gagliardi
- Sr. Security Engineer

## My 1st Week at Nutanix

- Drink our own champagne.
- Lean IT team.
- Major deliverables in a short time.

|3

## "Here's your home page where you can monitor resources" – Platform team

| Hypervisor Summary                    | Prism Central                                          | Cluster-wide Controller IOPS    | 2,051 IOPS            | Health                                         |          | Critical Alerts         |                                                                                                    |  |
|---------------------------------------|--------------------------------------------------------|---------------------------------|-----------------------|------------------------------------------------|----------|-------------------------|----------------------------------------------------------------------------------------------------|--|
| AHV<br>2 VERSIONS ⑦                   | OK<br>10.40.64.85<br>Launch                            | 2:00 PM 3:00 F                  | PM 4:00 PM            | CRITICAL                                       |          |                         |                                                                                                    |  |
| Storage Summary                       | Logical 👻                                              | Cluster-wide Controller IO B/W  | 77.72 MBps            | Remote Sites • 1 • 0 • 0                       |          |                         |                                                                                                    |  |
| 10.19 TiB free (logical) of 22.84 TiB |                                                        | 2:00 PM 3:00 I                  | PM 4:00 PM            | Services • 1                                   | • 0 • 0  | No Crit                 | ical Alerts                                                                                                    |  |
|                                       |                                                        | 2.00 PM 5.00 P                  |                       | VMs • 0                                        | • 1 • 47 |                         |                                                                                                    |  |
| VM Summary                            |                                                        | Cluster-wide Controller Latency | 8.29 ms               | Data Resiliency Status                         |          | Warning Alerts          |                                                                                                    |  |
| 48<br>VM(S)                           | AvailabilityBest Effort• On41• Off7• Suspend0• Paused0 | 2:00 PM 3:00 F                  | PM 4:00 PM            | OK                                             |          | WARNING<br>14 hours ago | Remote site connectivity not normal.<br>PE-PC Connection Failure<br>Detected older AHV Version<br>License Node Invalid |  |
| Hardware Summary                      |                                                        | Cluster CPU Usage               | Cluster Memory Usage  | Data Resiliency possible                       |          | Info Alerts             | Events                                                                                                    |  |
| 5 2<br>HOSTS BLOCKS                   | NX-3060-G5                                             | <b>27.61</b> %<br>OF 335.92 GHz | 57.6 %<br>of 1.23 tib | <ul> <li>Rebuild capacity available</li> </ul> | YES      | No Info Alerts          | 722<br>EVENTS<br>Last event 6 minutes ago                                                                              |  |

## "...Here's The Template – This is your environment."

| Overview • Table                                           |                          |                 |          |                 |                    |           |                 |                         |                             |                         |                           | + Create VM     | Network Co    |
|------------------------------------------------------------|--------------------------|-----------------|----------|-----------------|--------------------|-----------|-----------------|-------------------------|-----------------------------|-------------------------|---------------------------|-----------------|---------------|
| VM                                                         |                          |                 |          |                 |                    |           |                 |                         | Include Control             | er VMs · 2 VMs (filtere | d from 48) · · < > · :    | 🗘 🗸 · 🛛 :entOS7 | _x64-Template |
| <ul> <li>VM Name</li> </ul>                                | Host                     | IP Addresses    | Cores    | Memory Capacity | Storage            | CPU Usage | Memory<br>Usage | Controller Read<br>IOPS | Controller Write            | Controller IO Bandwidth | Controller Avg IO Latency | Backup and      | Flash Mode    |
| CentOS7_x64-Template                                       |                          |                 | 2        | 2 GiB           | 1.82 GIB / 524 GIB | 0%        | 0%              | -                       |                             |                         | •                         | Yes             | No            |
| <ul> <li>CentOS7_x64-<br/>Template_another_pass</li> </ul> |                          |                 | 2        | 2 GiB           | 2.26 GiB / 12 GiB  | 0%        | 0%              | а                       | 140                         | -                       | -                         | Yes             | No            |
|                                                            |                          | Update VM       |          | ? ×             |                    |           |                 |                         | Update VM                   | ? ×                     |                           |                 |               |
|                                                            | or Timezone              |                 |          | 26              |                    |           |                 |                         |                             |                         |                           |                 |               |
|                                                            | (UTC) UTC                |                 | Clu      | ister -         |                    |           | 0               | DISK scsi.0             | SIZE=2GiB; CONTAINE         | ER= / · ×               |                           |                 |               |
|                                                            | □ Lise this VM as an ar  | ient VM         |          |                 |                    |           | 0               | DISK scsi.1             | SIZE=10GiB; CONTAIN         | NER 🗡 · 🗙               |                           |                 |               |
|                                                            |                          |                 |          |                 |                    |           | 0               | DISK scsi.2             | SIZE=512GiB; CONTAI         | NE 💉 🗙                  |                           |                 |               |
|                                                            | Compute Details          |                 |          |                 |                    |           |                 |                         |                             |                         |                           |                 |               |
|                                                            | VCPU(s)                  |                 |          |                 |                    |           | Volum           | ne Groups               |                             |                         |                           |                 |               |
|                                                            | 2                        |                 |          |                 |                    |           |                 | You haven't a           | added any volume group      | is vet                  |                           |                 |               |
|                                                            | Number Of Cores Per Vcpu |                 |          |                 |                    |           |                 |                         | in the second second second |                         |                           |                 |               |
|                                                            | 1                        |                 |          |                 |                    |           |                 |                         | Add Volume Group            |                         |                           |                 |               |
|                                                            | Memory                   |                 |          |                 |                    |           |                 |                         |                             |                         |                           |                 |               |
|                                                            | 2                        |                 |          | GIB             |                    |           | Netwo           | ork Adapters (NIC)      |                             |                         |                           |                 |               |
|                                                            |                          |                 |          |                 |                    |           |                 | Ver her                 |                             |                         |                           |                 |               |
|                                                            | Disks                    |                 | + Add Ne | ew Disk         |                    |           |                 | rou nav                 | en tadded any NICs yet.     |                         |                           |                 |               |
|                                                            | BOOT                     | RESS PARAMETERS |          |                 |                    |           |                 |                         | + Add New NIC               |                         |                           | _               | _             |
|                                                            |                          |                 |          | -               |                    |           |                 |                         |                             |                         |                           |                 |               |
|                                                            | 1                        |                 | Close    | Save            |                    |           |                 |                         |                             | Close                   |                           |                 |               |

## Infrastructure Created in Minutes for Splunk

- First workload on Nutanix for Corp Cyber Security
- 7 VM's
- Unique allocations of vCPU & memory per server based on Splunk best practices
- Whole environment stood up in 30minutes.
- (BTW Dedicated vCPU's.)

|6

## **Environment Unexpected Growth**

| 90GiB/day  | 4 Nodes  | August 2017    |
|------------|----------|----------------|
| 200GiB/day | 4 Nodes  | December 2017* |
| 500GiB/day | 8 Nodes  | April 2018     |
| 1TiB/day   | 12 Nodes | October 2018   |

## Fun Stuff Happened Along The Way

What happened to my node? Doh!

| 8

## Problems Don't Occur When It's Convenient

The alert condition for 'DMC Alert - Critical System Physical Memory Usage' was triggered.

Alert: DMC Alert - Critical System Physical Memory Usage

#### View results in Splunk

| Instance                                  | Memory used (%) | Memory used (MB) | Physical memory installed (MB) |
|-------------------------------------------|-----------------|------------------|--------------------------------|
| drt-itsec-indexer-prod-2.corp.nutanix.com | 95.0            | 22722.438        | 23913.102                      |

The alert condition for 'DMC Alert - Search Peer Not Responding' was triggered.

Alert: DMC Alert - Search Peer Not Responding

#### View results in Splunk

| Instance                                                  | Status |
|-----------------------------------------------------------|--------|
| drt-itsec-indexer-prod-1.corp.nutanix.com:8089            | Down   |
| drt-itsec-universalforwarder-prod-1.corp.nutanix.com:8089 | Down   |

.

## Onboarded 30 New Security Analysts Concurrent Searches Went Up

The alert condition for 'DMC Alert - Critical System Physical Memory Usage' was triggered.

Alert: DMC Alert - Critical System Physical Memory Usage

#### View results in Splunk

| Instance                                  | Memory used (%) | Memory used (MB) | Physical memory installed (MB) |
|-------------------------------------------|-----------------|------------------|--------------------------------|
| drt-itsec-indexer-prod-2.corp.nutanix.com | 95.0            | 22722.438        | 23913.102                      |

The alert condition for 'DMC Alert - Search Peer Not Responding' was triggered.

Alert: DMC Alert - Search Peer Not Responding

#### View results in Splunk

| Instance                                                  | Status |
|-----------------------------------------------------------|--------|
| drt-itsec-indexer-prod-1.corp.nutanix.com:8089            | Down   |
| drt-itsec-universalforwarder-prod-1.corp.nutanix.com:8089 | Down   |

.

## Data Center Migrations Fluxes in Firewall Data (+50% Daily Ingest Spikes)

The alert condition for 'DMC Alert - Near Critical Disk Usage' was triggered.

Alert: DMC Alert - Near Critical Disk Usage

#### View results in Splunk

| Instance                                  | Mount Point | File System Type | Capacity (GB) | Usage (GB) | Usage (%) |
|-------------------------------------------|-------------|------------------|---------------|------------|-----------|
| drt-itsec-indexer-prod-1.corp.nutanix.com | /data       | xfs              | 7095.48       | 6522.44    | 91        |
| drt-itsec-indexer-prod-2.corp.nutanix.com | /data       | xfs              | 7095.48       | 6418.80    | 90        |
| drt-itsec-indexer-prod-3.corp.nutanix.com | /data       | xfs              | 6072.00       | 5564.31    | 91        |

## Time to Remediate and Validate Problem Start to Finish w/ Distractions: Less than 15 Minutes

| Overview · Table            |                             |              |       |                 |                     |           |              |
|-----------------------------|-----------------------------|--------------|-------|-----------------|---------------------|-----------|--------------|
| ∨м                          |                             |              |       |                 |                     |           |              |
| <ul> <li>VM NAME</li> </ul> | HOST                        | IP ADDRESSES | CORES | MEMORY CAPACITY | STORAGE             | CPU USAGE | MEMORY USAGE |
| drt-itsec-indexer-prod-1    | NTNX-Block-1-C/AHV          | 10.4.8.170   | 20    | 24 GiB          | 6.93 TiB / 6.94 TiB | 1.09%     | 99.93%       |
| drt-itsec-indexer-prod-2    | NTNX-18SM6F140180-<br>C/AHV | 10.4.8.171   | 20    | 24 GiB          | 6.89 TIB / 6.94 TIB | 81.13%    | 99.31%       |
| drt-itsec-indexer-prod-3    | NTNX-18SM6F140180-<br>A/AHV | 10.4.204.24  | 20    | 24 GiB          | 5.69 TIB / 5.94 TIB | 92.85%    | 97.42%       |
| drt-itsec-indexer-prod-4    | NTNX-Block-1-A/AHV          | 10.4.204.25  | 20    | 24 GiB          | 5.13 TIB / 5.94 TIB | 93.04%    | 98.25%       |

### Shut VM Down and Give it More Power

|   | 24 GIB     | 6.89 TIB / 6     | 94 TIB    | 0.57% | 15.22%      | _            | 198  |
|---|------------|------------------|-----------|-------|-------------|--------------|------|
|   | Power of   | fVM              |           |       |             | ? X          | 1254 |
|   | Select the | type of power of | f action: |       |             |              | 1432 |
|   | O Power    | off              |           |       |             |              | 0    |
|   | O Power    | cycle            |           |       |             |              |      |
|   | ○ Reset    |                  |           |       |             |              | 0    |
|   | Guest      | Shutdown         |           |       |             |              | 0    |
|   | ⊖ Guest    | Reboot           | h         | ţ.    |             |              | 0    |
|   |            |                  |           |       |             |              | 0    |
|   |            |                  |           |       | Cancel      | Submit       | 0    |
| 2 |            |                  |           |       | manage oues | a 10015 - 20 | Laun |

| DESCRIPTION                           |                |
|---------------------------------------|----------------|
| This is a base template to clone from |                |
| TIMEZONE                              |                |
| (UTC) UTC                             | •              |
| Use this VM as an agent VM            |                |
| Compute Details                       |                |
| VCPU(S)                               |                |
| 20 I                                  |                |
| NUMBER OF CORES PER VCPU              |                |
| 1                                     |                |
| MEMORY                                |                |
| 24                                    | GIB            |
|                                       |                |
| Disks                                 | + Add New Disk |

| (UTC)          | UTC          |            |                     | •                                                |
|----------------|--------------|------------|---------------------|--------------------------------------------------|
| Use            | this VM as a | n agent VM |                     |                                                  |
| Compute        | e Details    |            |                     |                                                  |
| VCPU(S)        |              |            |                     |                                                  |
| 24             |              |            |                     |                                                  |
| NUMBER         | OF CORES PE  | R VCPU     |                     |                                                  |
| 1              |              |            |                     |                                                  |
| MEMORY         |              |            |                     |                                                  |
| 32             |              |            |                     | GiB                                              |
|                |              |            |                     |                                                  |
| Disks          |              |            |                     | + Add New Disk                                   |
| BOOT<br>DEVICE | TYPE         | ADDRESS    | PARAMETERS          |                                                  |
| $\bigcirc$     | CD-ROM       | ide.0      | EMPTY=true; BUS=ide | $\mathbb{A} \times \mathbb{Z} \times \mathbb{X}$ |
|                |              |            |                     |                                                  |

## Time to Give it More Storage to Handle the New Amounts of Data: No Reboot Required

| Update                   | • VM      |                                        |                           | ?            | ×         | Add Disk                        |                    | ? >       | :    | Add Disk                                                                             |        | ?               | ×     |
|--------------------------|-----------|----------------------------------------|---------------------------|--------------|-----------|---------------------------------|--------------------|-----------|------|--------------------------------------------------------------------------------------|--------|-----------------|-------|
|                          |           |                                        |                           |              |           | TUDE                            |                    |           |      | TYPE                                                                                 |        |                 |       |
| VCPU(S)                  |           |                                        |                           |              |           | TYPE                            |                    |           | 14   | DISK                                                                                 |        |                 | *     |
| 24                       |           |                                        |                           |              |           | DISK                            |                    | Ŷ         |      | OPERATION                                                                            |        |                 |       |
| NUMBER OF CORES PER VCPU |           |                                        |                           |              | OPERATION |                                 |                    | 13        |      |                                                                                      |        |                 |       |
| 1                        |           |                                        |                           |              |           | Allocate on Storage Container 🗸 |                    |           |      | Bus Submitting operation to create virtual disk for VM drt-<br>itsec-indexer-prod-2. |        |                 |       |
| MEMODY                   |           |                                        |                           |              |           | BUS TYPE                        |                    |           | - 12 | sc                                                                                   | S      |                 | Ľ     |
|                          |           |                                        |                           | CIP          |           | SCSI 🗸                          |                    |           |      | STOR                                                                                 |        |                 | -     |
| 3Z GIB                   |           |                                        |                           | GID          |           |                                 |                    |           |      |                                                                                      |        |                 |       |
|                          |           |                                        |                           |              | 1.1       | STORAGE CONTAINER               |                    |           |      | 1000                                                                                 |        |                 |       |
|                          |           |                                        |                           |              | -         | default-container-93924         |                    | •         |      |                                                                                      |        |                 |       |
| Disks                    |           |                                        |                           | + Add New Di | sk        | SIZE (GIB)                      |                    |           |      | Next Available                                                                       |        |                 | ~     |
| ROOT                     |           |                                        |                           | 0            |           | 1000                            |                    |           |      |                                                                                      |        |                 |       |
| DEVICE                   | TYPE      | ADDRESS                                | PARAMETERS                |              |           | INDEX                           |                    |           |      |                                                                                      |        | Cancel          | Add   |
| 0                        | CD-ROM    | ide 0                                  | EMPTY=true: BUS=ide       | A . Z . X    |           | Next Available                  |                    | v         |      |                                                                                      |        |                 |       |
| <u> </u>                 | 00 110111 | 100.0                                  |                           | _ , ,,       |           |                                 |                    |           |      |                                                                                      |        |                 |       |
| 0                        | DISK      | scsi.0                                 | SIZE=2GiB; CONTAINER=def  | 1 · ×        |           |                                 | Cancel             | Add       |      |                                                                                      |        |                 |       |
| 0                        | DISK      | scsi.1                                 | SIZE=10GiB; CONTAINER=def | 1 · ×        |           |                                 |                    |           |      |                                                                                      |        | 0.00 110 1 010  |       |
| 0                        | DISK      | scsi.2                                 | SIZE=1000GiB; CONTAINER=  | 2 · ×        |           |                                 | NTNX-18SM6F140180- |           |      |                                                                                      |        |                 |       |
|                          |           |                                        |                           |              |           | drt-itsec-indexer-prod-2        | CAHV               | 10.4.8.17 | 1    | 24                                                                                   | 32 GIB | 6.89 TiB / 7.92 | 2 TIB |
|                          |           |                                        |                           | Close        | ave       |                                 | GIATIV             |           |      |                                                                                      |        |                 |       |
| 12.                      |           | ~~~~~~~~~~~~~~~~~~~~~~~~~~~~~~~~~~~~~~ | ~ ~ ~ ~ ~                 |              |           |                                 |                    |           |      |                                                                                      | •      |                 |       |

## **Upgrade Complete**

| Overview · Table                                              |                             |             |       |        |                     |
|---------------------------------------------------------------|-----------------------------|-------------|-------|--------|---------------------|
| VM                                                            |                             |             |       |        |                     |
|                                                               | LIGST                       |             | 00055 |        | 5700405             |
| <ul> <li>VM NAME</li> <li>drt-itsec-indexer-prod-1</li> </ul> | NTNX-Block-1-C/AHV          | 10.4.8170   | 24    | 32 GiB | 6.95 TIB / 7.92 TIB |
| <ul> <li>drt-itsec-indexer-prod-2</li> </ul>                  | NTNX-18SM6F140180-<br>C/AHV | 10.4.8.171  | 24    | 32 GIB | 6.9 TIB / 7.92 TIB  |
| drt-itsec-indexer-prod-3                                      | NTNX-18SM6F140180-<br>A/AHV | 10.4.204.24 | 24    | 32 GiB | 5.7 TIB / 6.92 TIB  |
| drt-itsec-indexer-prod-4                                      | NTNX-Block-1-B/AHV          | 10.4.204.25 | 24    | 32 GiB | 5.13 TiB / 6.92 TiB |

## Workloads Hosted On Nutanix by CyberSec Team To Date

- Splunk
- Rapid7 Console & Scanners
- OpenVAS
- Phantom
- Web Server/IPAM
- Skybox Firewall Assurance

- Intsights Threat Intel
- Exabeam UBA
- Burp Enterprise
- Fyde Zero Trust
- Kenna Security Connector
- HA Proxies
- Fos Wiki

## Questions?

## Automating Containment on Nutanix with Phantom

## My Story

- Nick Pierini
- Manager, Security Engineering
- Splunk Phantom user for 3+ years

## Nutanix Phantom App Intro

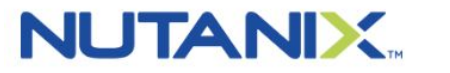

Nutanix Prism

Publisher: Nutanix

This app implements the virtualization actions for Nutanix Prism

#### 

- **test connectivity** Validate the asset configuration for connectivity using supplied configuration
- get system info Get information about a VM
- list vms Get the list of registered VMs
- revert vm Revert VM to specified snapshot
- snapshot vm Take a snapshot of the VM
- start vm Start a stopped or suspended VM
- stop vm Stop a VM
- suspend vm Suspend a VM (Requires guest tools installed on vm)
- search vms Query VM's based on string
- list snapshots List snapshots in a cluster
- get snapshot info Get information of a specific snapshot
- I1 Associated Playbooks

### Demo

### Questions

| 22